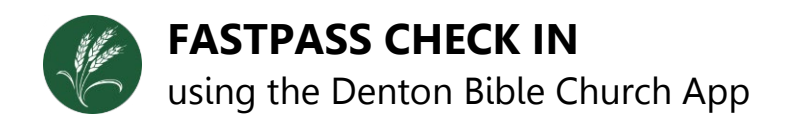

## How to Get the App:

Download the DBC App from the App Store or Google Play by searching "Denton Bible Church".

## How to Login:

"Login with phone" or "Login with email": After providing the requested information, you will be sent a code to your mobile phone number or email address provided.

"Login with password": You will enter your email address and password associated with your account on our my.dentonbible.org website.

You may also choose to create an account if you have never logged into our my.dentonbible.org website or the DBC app.

## How to Check In:

- 1. Open the DBC app.
- Click on "Check in Available" at the top of the Dashboard. \*This will only appear once check in is open for an event that you or your family are expected to attend. Check in typically opens an hour before the scheduled event time. \*\*If you do not have this option, please see one of our check in techs.
- Select the checkbox next to the Time Group or Event for everyone needing a tag. Any adult needing a security tag to pick up their children will need to be selected as well. \*\*If you do not see yourself or others listed that will need a tag, please see one of our check in techs.
- 4. Click on "Create FastPass" at the bottom of the screen.
- 5. Scan the resulting QR Code with the scanner at the check in desk.
- 6. Pick up your tags and head to class.

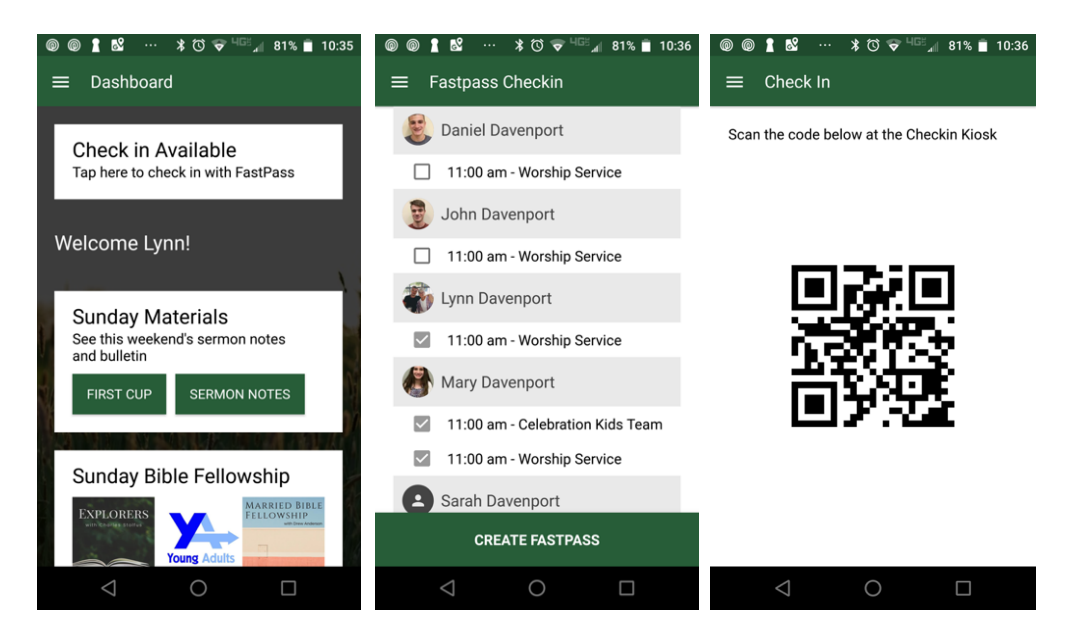